# FIRMA DIGITALIZADA CRM.ES VERSIÓN 6.X

# ÍNDICE

| 1. INTRODUCCIÓN A LA FIRMA DIGITALIZADA                        | 4  |
|----------------------------------------------------------------|----|
| 2. ¿QUÉ ES LA FIRMA DIGITALIZADA pARA CRM.ES?                  | 4  |
| 3. ¿CÓMO CREAR UN CAMPO DE TIPO FIRMA?                         | 4  |
| 4. AÑADIR FIRMA DIGITALIZADA EN EL PDF MAKER                   | 5  |
| 4.1 AÑADIR LA FIRMA EN UN DOCUMENTO PDF                        | 6  |
| 4.2 DISEÑAR UN FLUJO DE TRABAJO QUE ENVÍE EL DOCUMENTO FIRMADO | 7  |
| 5. ASIGNAR UNA FIRMA DIGITALIZADA A CADA USUARIO               | 10 |
| 5.1 subir la firma del usuario al servidor del crm             |    |

### 1. INTRODUCCIÓN A LA FIRMA DIGITALIZADA

Primeramente, agradecerte por usar CRM.ES. Esta aplicación está diseñada para ayudar a tu empresa a organizar y mantener eficazmente información crucial en muchos aspectos de su negocio.

El objetivo principal por lo que hemos diseñado este manual es para dar soporte sobre el funcionamiento del módulo Firma Digitalizada.

# 2. ¿QUÉ ES LA FIRMA DIGITALIZADA PARA CRM.ES?

La Firma Digitalizada es una extensión que te da la posibilidad de crear campos de tipo firma en los módulos del CRM y crear documentos a partir del PDF-Maker con la firma del usuario que lo tenga asignado.

Con esta extensión, podrás llevar a cabo las siguientes funciones:

- Diseñar formularios que puedan tener una o más firmas digitalizadas
- Dotar a tu equipo comercial o técnico de tablets desde las que puedan hacer firmar a los clientes cuando realizan entregas o servicios
- Añadir la firma digitalizada en los documentos de oferta o presupuestos que se envían a los clientes
- Integrar la firma digitalizada en documentos de contrato que sean parte del proceso de negocio

# 3. ¿CÓMO CREAR UN CAMPO DE TIPO FIRMA?

Para crear un campo de tipo firma tienes que ir a "Configuración CRM"  $\rightarrow$  "Diseñador"  $\rightarrow$  "Editor de Campos"  $\rightarrow$  "Añadir Campo Personalizado".

| 😚 Webmail Calendario I                                   | Potenciales Cuentas Contactos Oportunidades Casos Presupuestos Productos      | Todo d 🖌 🕐 🔅 🔤                        |
|----------------------------------------------------------|-------------------------------------------------------------------------------|---------------------------------------|
| crm.es                                                   | Todos los Registr 🔻 Escribe la palabra clave y pulsa Ente 🔍 Búsqueda Avanzada | a 1 Configuración CRM                 |
| Configuración                                            | Editor de Campos y Disposición                                                | C Administrar Usuarios                |
| <ul> <li>Administración Usuarios y<br/>Acceso</li> </ul> | Disposición de la Vista Detalle Organizar Lista Relacionada                   |                                       |
| ▼ Diseñador 2                                            | + Añadir Bloque Personalizado                                                 |                                       |
| Administrador de<br>Módulos                              | :: Detalle de Cuenta                                                          | 4 Añadir Campo Personalizado Acciones |
| Editor de Menú                                           | 🗄 Nombre Cuenta *                                                             | 11 Teléfono                           |
| Editar Campos 3                                          | II CIF                                                                        | II Teléfono 2                         |
| Editor de Listas                                         | ii Actividad                                                                  | 🗄 Tipo Cuenta                         |
| Desplegables                                             | 🗄 Email                                                                       | 🔢 Página web                          |
| Configuración<br>Dependencias entre                      | II Miembro de                                                                 | 🗄 *Asignado a                         |
| Listas                                                   | II Activo?                                                                    | 🔢 Sincronización A3                   |

Elige el tipo de campo **Jsign** y en Nombre Etiqueta escribe el texto con el nombre de campo que desees:

| Añadir Campo Personalizado Selecciona Tipo de Campo |               | ×       |          |
|-----------------------------------------------------|---------------|---------|----------|
| Selecciona Tipo de<br>Campo                         | Jsign •       |         |          |
| * Nombre Etiqueta                                   | Firma Cliente |         |          |
|                                                     |               | Guardar | Cancelar |

Una vez hayas creado el campo en el módulo que desees lo verás de la siguiente manera:

| * Firma Cliente |            |
|-----------------|------------|
|                 |            |
|                 | Done Clear |
|                 |            |

Si al crear la firma haces clic en el botón "Done" la firma se guardará, en el caso de hacerlo en "Clear" la firma se borrará y podrás crearla de nuevo. Una firma creada y guarda quedará así:

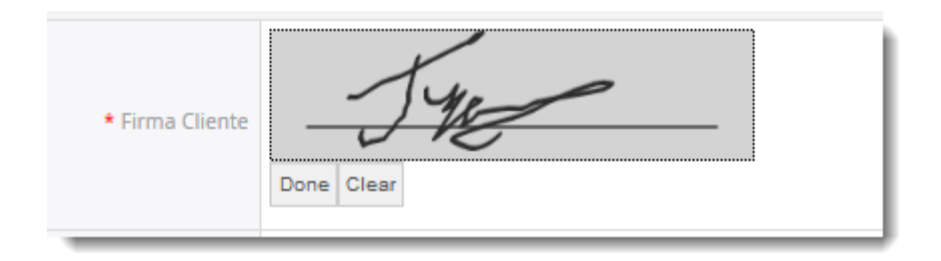

# 4. AÑADIR FIRMA DIGITALIZADA EN EL PDF MAKER

Una vez tenemos la firma digitalizada en el formulario, es posible insertarla en aquellos documentos que generamos desde el CRM, como pueden ser Contratos, Pedidos, Partes de Instalación, Notas de Entrega.

Esta funcionalidad, combinada con los Flujos de Trabajo (Workflows) permite que por ejemplo enviemos el documento firmado de forma automática a las direcciones de correo electrónico elegidas. Por ejemplo la del cliente y la de nuestro departamento de administración.

#### 4.1 AÑADIR LA FIRMA EN UN DOCUMENTO PDF

Para añadir la firma a un documento del PDF Maker es necesario editar dicho documento e insertar una imagen mediante el botón correspondiente:

| Cuerpo Encabezado Pie de página |  |
|---------------------------------|--|
| 📀 Fuente HTML 🐰 🕒 🛐 😥 📓         |  |
| Estilo - Formato - Fuente       |  |

En la ventana con las propiedades de la imagen, es necesario rellenar los siguientes campos:

**URL**: Añadir el nombre interno del campo firma rodeado del signo dólar. Por ejemplo \$SALESORDER\_CF\_1002\$. Si no conoces el nombre del campo, simplemente añádelo en otro punto del documento y luego copia el nombre.

Texto Alternativo: Pon el valor Signature

**Anchura**: Pon el tamaño en píxeles que quieres que tenga la imagen. Puedes probar con diferentes valores hasta encontrar el valor que inserte la firma con el tamaño correcto.

**Altura**: Deja este valor en blanco para que la imagen de la firma sea proporcional respecto a la anchura seleccionada. Si pones un valor en este campo es posible que la imagen de la firma salga desproporcionada.

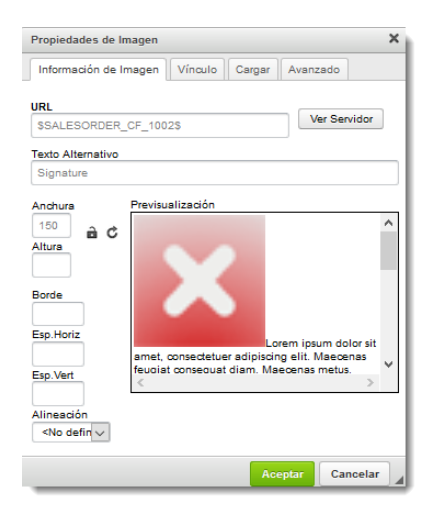

Una vez hayamos puesto los valores correspondientes, le damos al botón aceptar y el campo aparecerá con el siguiente aspecto en el documento PDF Maker:

|             | FIRMADO: | ١ |
|-------------|----------|---|
| 💭 Signature |          |   |
|             |          |   |
|             |          |   |
|             |          |   |
|             |          |   |
|             |          | J |

Si has de modificar algún valor o necesitas cambiar el tamaño de la firma, haz clic con el botón derecho encima del campo Signature y selecciona la opción Propiedades de la Imagen.

|    | Signature 🔛           |
|----|-----------------------|
| di | Cortar                |
| Ð  | Copiar                |
|    | Pegar                 |
| -  | Propiedades de Imagen |
|    | Propiedades de Imagen |

#### 4.2 DISEÑAR UN FLUJO DE TRABAJO QUE ENVÍE EL DOCUMENTO FIRMADO

Para diseñar un flujo de trabajo que envíe el documento firmado es necesario que tenga configurado el servidor de correo saliente en su CRM. Si no lo tiene configurado vaya al manual de administrador de CRM.ES para conocer los detalles sobre cómo hacerlo. Nota: Es necesario ser administrador del CRM para configurar esta función así como para configurar los flujos de trabajo.

1) En primer lugar, vaya al módulo de Flujos de Trabajo que encontrará en la pantalla de Administrador y elija el módulo sobre el que quiere configurar el flujo de trabajo:

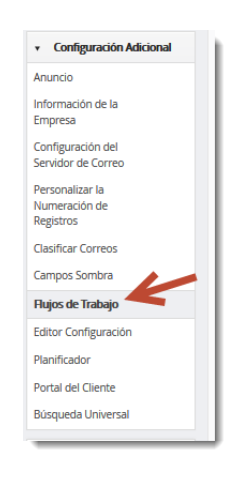

2) A continuación, ponga un nombre al flujo de trabajo y elija una de las opciones de disparador (Cuando ejecutar el flujo de trabajo). La opción más habitual es 'Sólo la primera vez que se cumple la condición', para evitar que el documento firmado se firme más de una vez.

| Editando Flujo de t       | rabajo : ENVIAR PARTE POR EMAIL                |
|---------------------------|------------------------------------------------|
| 1 Programar Flujo de      | Trabajo 2 Añadir Condición 3 Añadir Tarea      |
| Paso 1: Introduce detaile | es del Flujo de Trabajo                        |
| Selecciona Módulo         | Partes                                         |
| Descripción*              | ENVIAR PARTE POR EMAIL                         |
| Cuando ejecutar el flujo  | 🔿 Solo al crear                                |
| de trabajo                | Solo la primera vez que se cumple la condición |
|                           | 🔿 Cada vez que se guarda la entidad            |
|                           | 🔿 Cada vez que se modifica la entidad          |
|                           | O Programar                                    |
|                           |                                                |
|                           | Siguiente Cancelar                             |

3) Luego establezca la condición de envío, que será normalmente haber marcado el campo correspondiente para enviar el documento dentro del formulario:

| ditando Flujo de t        | rabajo : ENVIAR PARTE POR EMAIL                |
|---------------------------|------------------------------------------------|
| 1 Programar Flujo de      | Trabajo 2 Añadir Condición 3 Añadir Tarea      |
| Paso 1: Introduce detaile | es del Flujo de Trabajo                        |
| Selecciona Módulo         | Partes                                         |
| Descripción*              | ENVIAR PARTE POR EMAIL                         |
| Cuando ejecutar el flujo  | 🔿 Solo al crear                                |
| uc trabajo                | Solo la primera vez que se cumple la condición |
|                           | 🔿 Cada vez que se guarda la entidad            |
|                           | 🔿 Cada vez que se modifica la entidad          |
|                           | O Programar                                    |
|                           |                                                |
|                           | Siguiente Cancelar                             |

4) En tercer lugar añada la tarea de tipo "Enviar Email con adjunto de PDF Maker" y póngale un título.

| ditando Flujo de trabajo : ENVIAR PARTE POR EMAIL |                    |                                |  |  |
|---------------------------------------------------|--------------------|--------------------------------|--|--|
| 1 Programar Flujo de Trabajo                      | 2 Añadir Condición | 3 Añadir Tarea                 |  |  |
| Añadir Tarea 🔹                                    |                    |                                |  |  |
| Enviar Email                                      |                    | Titulo Tarea                   |  |  |
| Ejecutar Funcion                                  | de PDF Maker       | ENVIAR EMAIL CON PARTE FIRMADO |  |  |
| Crear Tarea                                       |                    |                                |  |  |
| Actualizar Campos                                 |                    | Atrás Ter                      |  |  |
| Crear Entidad                                     |                    |                                |  |  |
| Tarea SMS                                         |                    |                                |  |  |
| Enviar Email con adjunto de PDF Make              |                    |                                |  |  |
| Guardar documento de PDF Maker                    | 20                 |                                |  |  |
| Send Email from EMAIL Maker                       |                    |                                |  |  |

En las preferencias de la tarea deberá indicar el documento de PDF Maker, los destinatarios del correo y el texto con el contenido del email a enviar:

| hādir tarea                                  | a al flujo de trabajo -> Enviar Email con adjun                                                                                                   | to de PDF Ma                                                                     | ker ×                            |
|----------------------------------------------|----------------------------------------------------------------------------------------------------|----------------------------------------------------------------------------------|----------------------------------|
| itulo Tarea*                                 | ENVIAR EMAIL CON PARTE FIRMADO                                                                                                    |                                                                                  | Estado      Activo      Inactivo |
| Ejecutar Tarea                               |                                                                                                    |                                                                                  |                                  |
| Email datai                                  | E Diantilla DDE Email contract                                                                                                    |                                                                                  |                                  |
|                                              |                                                                                                    |                                                                                  |                                  |
| De                                           | \$(general : (VtigerMeta) supportName)<\$(general : (                                                                                             | Seleccionar                                                                      | v                                |
| A*                                           | \$(account_id : (Accounts) email1),\$(contact_id : (Contacts)                                                                                     | Seleccionar                                                                      | *                                |
| Cc                                           | \$(assigned_user_id : (Users) email1)                                                                                                    |                                                                                  | ~                                |
|                                              | Añadir Bcc                                                                                                    |                                                                                  |                                  |
| Asunto*                                      | Parte \$salesorder_no para \$aocount_id                                                                                                    | Seleccionar                                                                      | v                                |
|                                              |                                                                                                    |                                                                                  |                                  |
|                                              |                                                                                                    |                                                                                  | Guardar Cancelar                 |
| Añadir tare                                  | a al flujo de trabajo -> Enviar Email con adju                                                                                                    | nto de PDF N                                                                     | laker ×                          |
| ïtulo Tarea*                                 | ENVIAR EMAIL CON PARTE FIRMADO                                                                                                    |                                                                                  | Estado      Activo      Inactivo |
| Ejecutar Tarea                               |                                                                                                    |                                                                                  |                                  |
| _                                            |                                                                                                    |                                                                                  |                                  |
| Email details                                | s Plantilla PDF Email content                                                                                                    |                                                                                  |                                  |
| Plantilla PD                                 | Parte Asistencia Técnica ×                                                                                                    |                                                                                  |                                  |
| Idioma PDF                                   | US English 👻                                                                                                    |                                                                                  |                                  |
|                                              |                                                                                                    |                                                                                  |                                  |
|                                              |                                                                                                    |                                                                                  | Guardar                          |
| natir tarea al<br>ساہ Tarea*                 | l flujo de trabajo -> Enviar Email con adjunto de PDF                                                                                             | Maker                                                                            | ×<br>Estado @ Activo ∩ Inactivo  |
| ]Ejecutar Tarea                              |                                                                                                    |                                                                                  |                                  |
| Email details                                | Plantilla PDF Email content                                                                                                    |                                                                                  |                                  |
| Añadir campo                                 | Seleccionar                                                                                                    | Añadir tiempo                                                                    | Seleccionar                      |
| Estilo                                       |                                                                                                    | Fuente HTML        S     X <sub>2</sub> X <sup>2</sup>   T <sub>2</sub>        ■ |                                  |
| En el PDF ad<br>Si hubiese al<br>Muchas grac | djunto recibirá el parte relativo a la intervención realizada.<br>Iguna duda o detecta algún error en la información proporcionada le ro<br>cias. | ogamos que nos conta                                                             | acte inmediatamente.             |
|                                              |                                                                                                    |                                                                                  | Guardar Cancelar                 |

Una vez finalizada la configuración del email a enviar haga clic en Guardar y luego en Terminar. Ya tendrás tu flujo de trabajo creado.

## 5. ASIGNAR UNA FIRMA DIGITALIZADA A CADA USUARIO

Hemos desarrollado con este módulo una función que te permite añadir la firma de un usuario del CRM para ser añadida en cualquier documento. Esta funcionalidad está pensada para que podamos enviar documentos firmados por los usuarios diseñando un único documento para todos ellos mediante esta función.

Esta funcionalidad es muy útil por ejemplo para enviar presupuestos firmados, pues con una única plantilla de presupuesto y la firma escaneada de todos los comerciales conseguiremos que todos los presupuestos en envía la empresa vengan firmados por el comercial. Eso quiere decir decir, cuando imprimamos un presupuesto con una plantilla del PDF Maker, a partir de la función creada mostrará automáticamente la firma que tiene guardada el usuario. De esta forma cada presupuesto que se envíe a un cliente tendrá la firma del usuario asignado.

#### 5.1 SUBIR LA FIRMA DEL USUARIO AL SERVIDOR DEL CRM

Antes de mostrar la firma con la función desarrollada debes cargar una imagen de la firma en el servidor del crm. Para cargar la imagen debes ir a la edición del PDF Maker y hacer click en "Imagen"

Una vez hayas dado click en la imagen te mostrará la siguiente pantalla y deberás hacer click en "Ver Servidor":

| Propiedades de Imagen                                            |                                                                                                    |   |  |
|------------------------------------------------------------------|----------------------------------------------------------------------------------------------------|---|--|
| Información de Im                                                | nagen Vínculo Cargar Avanzado                                                                                                    |   |  |
| URL                                                              | Ver Servidor                                                                                                    |   |  |
| Texto Alternativo                                                |                                                                                                    | _ |  |
| Anchura                                                          | Previsualización                                                                                                    |   |  |
| Altura                                                           | Lorem ipsum dolor sit amet, consectetuer<br>adipiscing elit. Maecenas feugiat consequat diam.<br>Maecenas metus. Vivamus diam purus, cursus a,<br>commodo non, facilisis vitae, nulla. Aenean dictum                                                           | ^ |  |
| Borde                                                            | lacina atorio: Nunc faculis, hibn non faculis<br>aliquam, orci felis euismod neque, sed ornare<br>massa mauris sed velit. Nulla pretium mi et risus.<br>Fusce mi pede, tempor id, cursus ac, ullamcorper<br>nec enim Sed tortor Curabitur molestie. Duis velit |   |  |
| Esp.Horiz<br>Esp.Vert                                            | augue, condimentum at, ultrices a, luctus ut, orci.<br>Donec pellentesque egestas eros. Integer cursus,<br>augue in cursus faucibus, eros pede bibendum                                                                                                    | ~ |  |
| Alineación<br><no definic="" td="" 🗸<=""><td></td><td></td></no> |                                                                                                    |   |  |
|                                                                  | Aceptar Cancelar                                                                                                    |   |  |

Te llevará a la pantalla del servidor del crm donde verás todas las imágenes que están cargadas. Entontarás dos carpetas, "images" y "**firmas**". En la carpeta "**firmas**" es donde debes cargar todas las imágenes de las firmas de cada usuario, en la siguiente imagen puedes ver la pantalla donde se cargan:

| 🖃 🚞 images | 🔶 Cargar 😋 Refrescar 🎺 Preferencias 🔀 Maximizar 🚯 Acerca de |
|------------|-------------------------------------------------------------|
| E firmas   |                                                             |
|            |                                                             |
|            |                                                             |
|            | firma.png                                                   |
|            |                                                             |
|            |                                                             |

A continuación, tienes que ir a las preferencias del usuario, y en el campo "Firma Digitalizada" añadir el nombre de la imagen que hemos subido en el servidor del CRM. Por ejemplo, en este caso tenemos que añadir "firma.png".

Una vez hayas vinculado la firma subida al servidor con el usuario del CRM, debes editar o crear una plantilla del PDF Maker, pero del módulo de Presupuestos. En la pestaña "Otra Información", en el campo "Funciones personalizadas" debes buscar la función "*sai\_imagesSignature*" e insertarla en la plantilla.

| Propiedades Otra información         | Etiquetas Bloque de productos E                  | incabezado /                                                          | Pie de página   | Configuración  | Compartir  |
|--------------------------------------|--------------------------------------------------|-----------------------------------------------------------------------|-----------------|----------------|------------|
| Información de empresa y<br>usuario: | Información de empresa                           | Ŧ                                                                     | Nombre de emp   | oresa          |            |
| Multi Company:                       | Por favor selecciona                             | Ŧ                                                                     | Insertar en pla | ntilla         |            |
| Condiciones Generales:               | Por favor selecciona                             | Ŧ                                                                     | Insertar en pla | ntilla         |            |
| Fecha actual:                        | dd.mm.aaaa                                       | Ŧ                                                                     | Insertar en pla | ntilla         |            |
| Códigos de barras:                   | EAN13                                            | T                                                                     | Insertar código | de barras en p | lantilla 🟮 |
| Funciones personalizadas:            | sai_imageSignature                               | T                                                                     | Insertar en pla | ntilla         |            |
| Cuerpo Encabezado Pie de p           | página                                           |                                                                       |                 |                |            |
| Fuente HTML                          | 2 🗐   ⊅ C 🖉 🔎 ½   其   ♥ ▼<br>Fuente ▼ Ta ▼ B I U | <b>99 </b> <sup>W</sup><br><del>S</del> X <sub>2</sub> X <sup>2</sup> | <b>₩ № №</b>    |                |            |
| [CUSTOMFUNCTION sai_imageSi          | gnature quoteno CUSTOMFUNCTION]                  |                                                                       |                 |                |            |

Como puedes ver al insertar la función aparece entre barras "quoteno", esto quiere decir que entre ellas debes de añadir el campo "Número de Presupuesto", que encontrarás en los campos del módulo en la pestaña "Propiedades". Cuando selecciones el campo añádelo a la plantilla entre las barras de la función y guarda la plantilla.

| Propiedades Otra información                                                                                                    | Etiquetas Bloque de productos Encabezado / Pie de página Configuración Compartir Display conditions |  |  |  |
|----------------------------------------------------------------------------------------------------|----------------------------------------------------------------------------------------------------|--|--|--|
| *Nombre de plantilla:                                                                                                    | pruebasai Descripción:                                                                              |  |  |  |
| Módulo:                                                                                                    | Presupuestos <ul> <li>Número Presupuesto</li> <li>Insertar en plantilla</li> </ul>                  |  |  |  |
| Módulos relacionados:                                                                                                    | Seleccione módulo     v       Seleccione     v       Insertar en plantilla                          |  |  |  |
| Bloques Relacionados:                                                                                                    | Por favor selecciona       Insertar en plantilla                                                    |  |  |  |
| Bloque Vista de Lista:                                                                                                    | Por favor selecciona                                                                                |  |  |  |
| Cuerpo Encabezado Pie de página                                                                                                    |                                                                                                    |  |  |  |
| 📀 Fuente HTML 😹 🕒 👔 💆 🔎 🎥 🗮 💝 👽 💔 🕅 🕅 🕅 🚱 🤏 🖗 🖾 🗐 Ξ Ξ 🥥 🚈 🕐                                                                                                    |                                                                                                    |  |  |  |
| Estilo       Formato       Fuente       Ta       B       I       U       S       X <sub>2</sub> X <sup>2</sup> Image       Image       Image |                                                                                                    |  |  |  |
| [CUSTOMFUNCTION sai_imageSignature <mark> SQUOTES_QUOTE_NOS</mark> ]CUSTOMFUNCTION]                                                                                                    |                                                                                                    |  |  |  |

Para finalizar, si imprimes un presupuesto con la plantilla del PDF Maker creada anteriormente, mostrará la firma del usuario que tiene asignado el presupuesto. Es muy importante que el nombre de la firma subida al servidor sea el mismo que el campo "Firma Digitalizada" de las preferencias del usuario del CRM.

Una vez insertado el campo de firma, podemos probarlo generando un presupuesto mediante el PDF Maker para comprobar que la firma sale correctamente:

por NOMBRE DE SU EMPRESA

CRM Dirección de la Empresa 08174 Población de la Empresa Provincia de la Empresa

por STRATEGIC CONSULTING

Alberto Azpeitia Juan De Mena, 6 28014 Madrid Madrid